# <u>操作說明書(遠端面板操作)</u>

# 介紹

管理員可以從瀏覽器使用「遠端面板操作」功能,在管理員網路的範圍內,從遠端監視或操作裝置。

管理員可以從遠端檢查裝置中的錯誤、幫使用者操作裝置和變更裝置的設定。

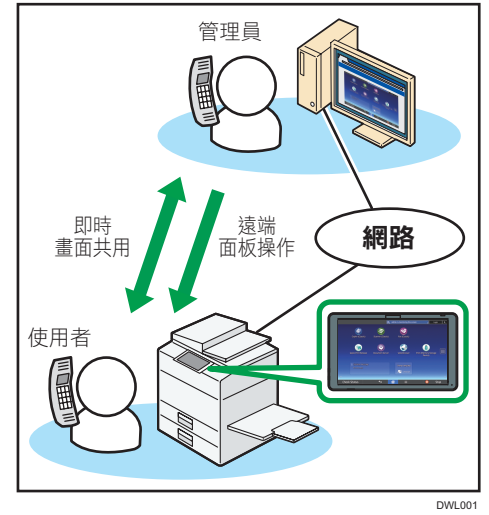

利用「遠端面板操作」功能,管理員可以針對裝置進行下列操作:

- 監視畫面
- 從遠端操作裝置
- 鎖定畫面使其無法操作
- 隱藏畫面

### ☆ 重要訊息

- 當使用者未操作裝置時<sup>\*1</sup>,即使連線已就緒,也不會出現監視/遠端操作請求視窗。
- 當裝置連線到網路時,下列的裝置功能不會啟動:
- 節電功能
- 系統重設計時器
- 發生下列任一狀況時,管理員和使用者之間的連線會中斷:

- 經過[設定遠端連線逾時]<sup>\*2</sup>中所設定的時間,管理員仍未從遠端操作裝置。
- 裝置電源已關閉。
- 操作部分正在重新開機。
- 在裝置連線到網路時,管理員可以檢視使用者裝置的畫面。當您輸入識別碼(ID)、 密碼或其他機密資訊,或是顯示不希望管理員看到的內容時,請先暫時退出遠端面板 操作功能。
- \*1 當使用者未操作裝置的時間超過[自動登出計時器]中所設定的時間時。
- [自動登出計時器] 的預設值為180分鐘。關於設定的詳細資訊,請參閱裝置的 操作手冊。
- \*2 [設定遠端連線逾時]的預設值為30分鐘。關於設定的詳細資訊,請參閱「3 裝置 的設定」。

♥註

 管理員可以從瀏覽器啟動遠端面板操作。使用者無法從自己的裝置啟動遠端面板的 操作。

### 免責聲明

在適用法律的最大允許範圍內,對於因本產品失效、文件或資料遺失,或是因使用或 非使用本產品與隨附操作手冊所造成的任何損害,製造商概不負責。 請務必複製或備份重要的文件或資料。文件或資料可能會因為您的操作錯誤或機器 故障而遭刪除。此外,您有責任對電腦病毒、蠕蟲和其他有害軟體採取保護措施。

### 備註

本手冊中的某些説明圖,可能會與機器略有不同。本手冊內容若有變更,恕不先行通知。

# 接受遠端面板操作請求

### 開始進行遠端面板操作

當遠端面板操作功能啟動時,裝置的畫面上會顯示監視/遠端操作請求視窗。 •當管理員請求進行裝置的遠端操作時:

- 會出現監視/遠端操作請求視窗(a)。
- 當管理員只請求進行監視時: 會出現監視請求視窗(b)。
- 當管理員請求進行遠端操作同時監視裝置時: 會出現遠端操作請求視窗(c)。
- 若要啟動遠端面板操作,請讓管理員使用下列程序,從遠端監視或操作裝置。

# ●註

● 使用者無法啟動遠端面板操作。

# (a) 出現監視/遠端操作請求視窗時

| <ul> <li>管理員將會開始遠端操作。</li> <li>您確定要允許請求嗎?</li> <li>遠端操作開始前的刺線時間:24</li> <li>意 禁止</li> <li>通 允許濫視</li> </ul> |                   |                        |
|----------------------------------------------------------------------------------------------------|-------------------|------------------------|
| ◎ 禁止                                                                                                    | <u></u> 允許監視      | ① 介許遠端操作               |
| 拒 <b>絕</b> 管理員的遠端操作/監<br>視。                                                                                 | 管理員將可以監視您的操<br>作。 | 管理員將可以使用您的權限<br>並遠端操作。 |

- 若要拒絕監視,請點選 [禁止]。
- 若要允許監視,請點選 [允許監視]。

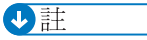

• 如果在選項出現後30秒內未進行任何操作,將會開始進行監視。

### (a) 出現遠端操作請求視窗時

| □ 管理員<br>您確究<br><sup>遠端操</sup>       | 員將會開始遠端操作。<br>官要允許請求嗎?<br>作開始前的剩餘時間:25 |                                  |  |
|--------------------------------------|----------------------------------------|----------------------------------|--|
|                                      | ● 禁止<br>拒絕管理員的遠端操作/監<br>視。             | 允許遠端操作<br>管理員將可以使用您的權限<br>並遠端操作。 |  |
| 圓 邁騰操作/監視期間, 切勿執行任何操作或顯示不想被管理員監視的資訊。 |                                        |                                  |  |

- 若要拒絕遠端操作,請點選 [禁止]。
- 若要允許遠端操作,請點選 [允許遠端操作]。

➡註

•如果在選項出現後30秒內未進行任何操作,遠端操作將會開始。

# 管理員可進行的其他操作

#### . 遺端操作/監視期間, 切勿執行任何操作或顯示不想被管理員監視的資訊。

- 若要同時拒絕監視和遠端操作的請求,請點選 [禁止]。
- 若只允許監視,請點選 [允許監視]。
- 若要允許遠端操作,請點選[允許遠端操作]。

# ♥註

● 如果在選項出現後30秒內未進行任何操作,遠端操作將會開始。

# (b) 出現監視請求視窗時

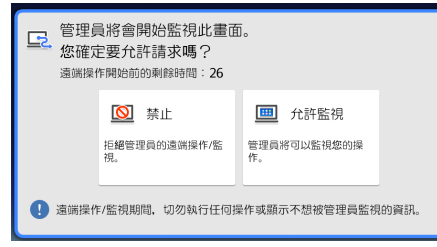

在裝置連線到網路時,管理員可以針對裝置進行下列操作:

鎖定畫面操作
 從遠端操作裝置時,管理員可以封鎖使用者在畫面上的操作。

#### ● 隱藏畫面

從遠端操作裝置時,管理員可在必要時隱藏畫面。 畫面隱藏時,操作也會鎖定。

### 當畫面的操作被鎖定時

當操作鎖定時,裝置的畫面上會顯示下列訊息。

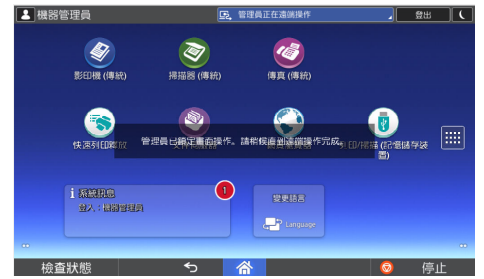

管理員已鎖定畫面操作。 請稍候直到遠端操作完成。

#### 當操作解除鎖定時,裝置的畫面上會顯示下列訊息。

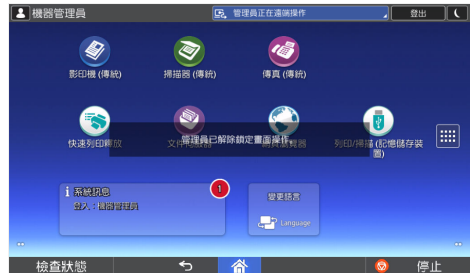

管理員已解除鎖定畫面操作。

#### 隱藏畫面時

當管理員隱藏畫面時,畫面會消失而不顯示任何訊息。 當畫面解除隱藏時,會再次顯示。

### 確認遠端面板操作的狀態

在進行遠端面板操作期間,管理員所執行遠端面板操作的狀態,會以系統訊息顯示。

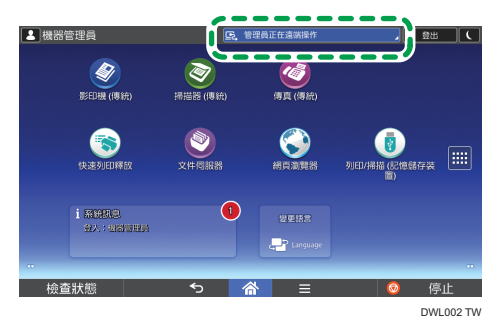

#### 進行監視時

- 會顯示訊息,告知管理員正在監視畫面。
- 您可以點選該系統訊息來停用監視。

#### 進行遠端操作時

- 會顯示訊息,告知管理員正在進行遠端面板操作。
- 您可以點選該系統訊息來停用遠端面板操作。

#### 在畫面鎖定的狀態下進行遠端操作時

- 會顯示訊息,告知管理員正在進行遠端面板操作。
- 您無法操作裝置。

### 結束遠端面板操作

若要停止遠端面板操作,請執行下列步驟:

#### 1. 點選系統訊息。

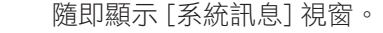

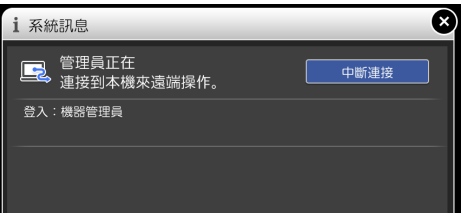

點選[中斷連接]。
 隨即顯示訊息,且遠端面板操作會停止。

●註

- ●管理員無法停止遠端面板操作。
- 當畫面操作鎖定時,您無法停止裝置畫面上的遠端面板操作。

# 裝置設定

若要加入遠端面板操作,必須執行此處所説明的設定項目。

#### 遠端面板操作/監視功能

啟用監視與遠端操作功能。 原廠設定:**關閉** 

**遠端連線URL** 在啟用遠端操作/監視功能時,顯示連線到裝置所需的連線URL(IP位址和通訊埠)。

**啟用監視密碼** 選擇此項目來啟用監視密碼設定。管理員必須有此密碼才能連線到裝置進行監視。

### 設定監視密碼

設定裝置接受監視的密碼。 選擇最多8個單位元組字元,包含「a到z」、「A到Z」與「0到9」的組合。 未設定密碼時,裝置無法接受監視。

#### 啟用遠端操作密碼

選擇此項目來啟用遠端操作密碼設定。管理員必須有此密碼才能連線到裝置進行遠端 操作。

# 啟用遠端操作密碼

設定裝置接受遠端操作的密碼。 選擇最多8個單位元組字元,包含「a到z」、「A到Z」與「0到9」的組合。 未設定密碼時,裝置無法加入遠端面板操作。

🔀 重要訊息 🔵

 如果未顯示「遠端面板操作/監視功能」和「密碼設定」項目,請連絡經銷商或店鋪的 客服代表。

# 變更設定內容

若要變更設定內容,請執行下列步驟:

- 1. 點選畫面中間底部的 [首頁] ( 🕋 ) 圖示。
- 2. 點選 [首頁] 畫面上的 [使用者工具] ( 🔯 ) 圖示。
- 3. 點選 [延伸裝置的基本設定]。
- 4. 點選 [遠端面板操作]。

隨即顯示設定項目。視需要變更設定。關於設定操作的詳細資訊,請參閱裝置的操作 手冊。

## 設定遠端連線逾時

如果管理員在遠端面板操作期間,經過此處所設定的時間後仍未操作裝置,則遠端連線 會自動中斷。設定3到60分鐘的時間。

原廠設定:**30分鐘** 

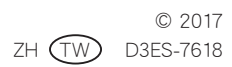